# Steps To Enroll in BSEP

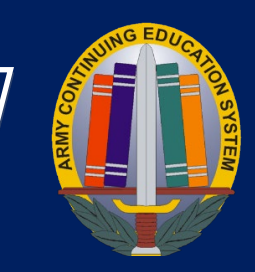

### Step 1- Complete the enrollment form, attached.

- □ Check the box for the class time that want to attend. We have 2 sessions: AM class 0900-1200 or the PM class 1300-1600. (see sample)
- $\hfill\square$  Please sign "Signature of applicant" line and date.
- Submit to you command to complete. Your commander must be a 0-3 or above. If the person who signs the enrollment form and DA- 4187 is not a 0-3 or above (i.e. a Warrant Officer, First Sergeant, Lieutenant, etc.), then you must also attach the assumption of command orders.

# Step 2- Complete DA-4187, attached template.

- □ Complete fields 3-6, 9-10, and section IV (Enter your initials under statement #2). For field 3 please input your unit and unit address.
- $\hfill\square$  Submit to your command to approve and sign. Make sure that your command selects the "is approved" in section V.

#### Step 3- Initiate registration process.

 $\hfill\square$  Please scan the QR code to complete Savannah Technical College registration.

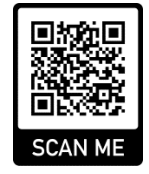

 $\Box$  Retain registration number and write in the top right-hand corner of your enrollment form along with you date of birth and preferred email.

# Step 4-Submit information and forms.

□ Bring completed documents to the front desk of the education center for review and processing. We are located at 100 Knowledge Drive.

# Please make sure to complete all required documents completely and legible, failure to do so will result in missing the registration deadline.

#### **IMPORTANT NOTICE:**

\*\*Submitting enrollment documents is not verification of enrollment in the class. You will receive an email with enrollment confirmation and directions for the first day of class.

\*\*You must attend the first day of class. No one will be accepted into the class after the first day of the cycle. We will try and accommodate walk-ins.

Please contact us if you have any questions: usarmy.stewart.id-readiness.mbx.dhr-bsep-education-services@army.mil

NAB 10.22.2024